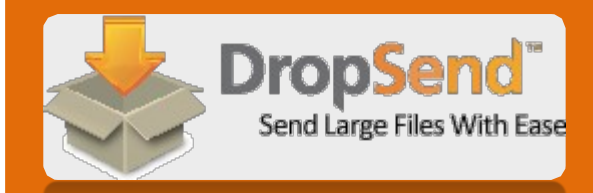

# **DropSend Getting Started Guide**

| Files Support                 | My Account Contacts Upload Tools Logout                                                                      |
|-------------------------------|----------------------------------------------------------------------------------------------------|
| 📥 Di                          | ropSend Tille sends: 1 used, 19 remaining                                                                    |
| Send Files                    | Back to files                                                                                                |
| To<br>Subject<br>File to send | Browse Description - 40 char. max (optional) Add Another                                                     |
| <i>M.essage</i>               | Click here to preview the email<br>Click here to preview the email<br>Copy sent file(s) to my online storage |
| _                             | Cancel Send                                                                                                  |

DropSend. © 2016

# Step 1: How to send a file without registration

If you want to quickly send a large file, you can do it from the homepage in just a couple of clicks. Here is how:

1. Go to DropSend.com

2. Under **Send a File Now!** type the email address(es) of the recipient(s) of your files and your own email address in the **From** field.

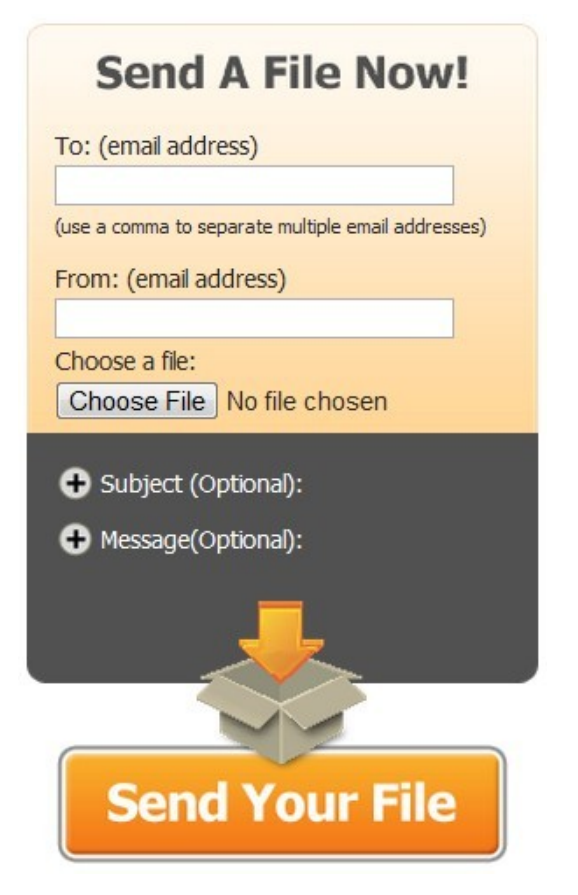

3. Click on the **Choose File** button and browse to the file you want to send.

4. You can include a subject and a message with your send. To do that, expand the **Subject** and **Message** fields and type the text.

| • Subject (Optional):                      |   |
|--------------------------------------------|---|
| <b>0</b> Harris - ( <b>0</b> - Harris - Da |   |
| Message(Optional):                         | - |
|                                            |   |
| _                                          |   |
|                                            |   |

5. When you are ready to send, click on the Send Your File button.

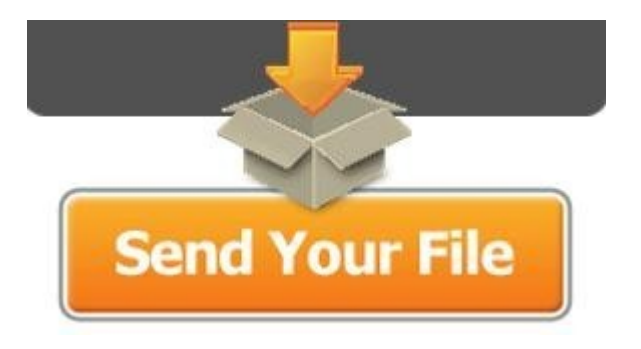

The recipient(s) will receive an email containing your message and a link to the file.

# Step 2: How to create a DropSend account

When you send a file from the DropSend home page, a **Free** account is automatically created using the email you enter in the **From** field. Once the file is sent, you are automatically logged

| into your | o your account so that you can edit your details and select the plan that fits your needs. <b>DropSend</b>                     |                   |              |                 |            |                 |  |  |
|-----------|----------------------------------------------------------------------------------------------------|-------------------|--------------|-----------------|------------|-----------------|--|--|
|           | Thank you for joining Dropsend. Once your file has completed being uploaded you may <u>click here to see your sent files</u> . |                   |              |                 |            |                 |  |  |
|           | Change Your Plan                                                                                                    | ı                 |              |                 |            | _               |  |  |
|           |                                                                                                    | YOUR CURRENT PLAN | Upgrade      | Upgrade         | Upgrade    | Upgrade         |  |  |
|           | Plan Name                                                                                                    | Free              | <u>Basic</u> | <u>Standard</u> | <u>Pro</u> | <u>Business</u> |  |  |
|           | Price per month                                                                                                    | \$0.00            | \$5.00       | \$9.00          | \$19.00    | \$99.00         |  |  |
|           | Sends per month                                                                                                    | 5                 | 15           | 45              | Unlimited  | Unlimited       |  |  |
|           | Online storage                                                                                                    | 250.0MB           | 1.0GB        | 10GB            | 25GB       | 500GB           |  |  |
|           | Ads                                                                                                    | Yes               | No           | No              | No         | No              |  |  |

If you'd rather register before you start sending files, go to DropSend.com and click on the **Pick Your Perfect Plan Now!** button.

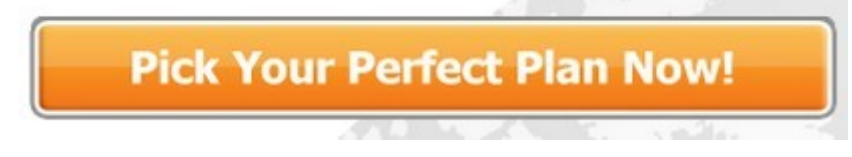

You will be taken to a page that has all the plans listed side by side, so that you can easily select the one that suits you best. Click on the **Sign Up!** button to create an account or click on the **More Details** link to learn more about a particular plan.

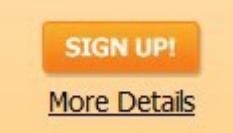

When you click on the **Sign Up!** button, you will be taken to a new page where you'll need to enter your details, and read and agree to **DropSend Terms and Conditions**. When ready, click on the **Submit Secure Order** button.

Thank you for choosing the Free DropSend Plan! Please enter your details below to get started. All fields marked `\*' are required.

| Your Details       |   |                                              |
|--------------------|---|----------------------------------------------|
|                    | [ | 1                                            |
| First Name *       |   |                                              |
| Last Name *        |   |                                              |
| Email *            |   |                                              |
| Password *         |   | Must be at least 7 characters with no spaces |
| Confirm Password * |   |                                              |

Remember me on this computer

#### TERMS & CONDITIONS

NOTICE TO USER: PLEASE READ THIS AGREEMENT CAREFULLY. BY USING AND/OR PAYING FOR THE SERVICE(S) SET OUT HEREIN YOU ACCEPT THE FOLLOWING TERMS. YOU AGREE TO BE BOUND BY ALL THE TERMS AND CONDITIONS OF THIS AGREEMENT AND YOU AGREE THAT IT IS ENFORCEABLE AS IF IT WERE A WRITTEN NEGOTIATED AGREEMENT SIGNED BY DROPSEND LIMITED ("DROPSEND") AND

\*

E

I have read and agree to the DropSend Terms and Conditions

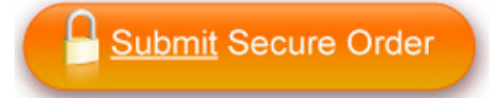

Your account will be created and you will be signed up for the plan you've chosen. You will be able to send files of up to 2GB in size and store files in your online storage space.

## Step 3: How to send files using your DropSend account

To send large files directly from your account, sign in using your email address and password. Once you are logged in, you'll be able to see a summary of your account including the number

of remaining sends, your details and your online storage status summary. There are also buttons that allow you to quickly send a file and upload a file to your online storage.

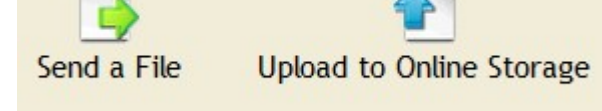

To send a file, click on the **Send a File** button. You will be taken to a new page where you can upload your files and enter the recipient's details plus your message.

| Send files   <u>Advanced Flash</u> | Upload                                                                                                    |
|------------------------------------|----------------------------------------------------------------------------------------------------|
| <b>To</b><br>Subject               |                                                                                                    |
| File to upload                     | Please Note - Files larger than 2GB are not supported         Choose File       No file chosen       Description - 40 char. max (optional)       remove file         Add Another       or add files from your storage |
| Message                            |                                                                                                    |
|                                    |                                                                                                    |

You can use either the regular or the **Advanced Flash Upload** mode. The Flash Uploader allows you to select multiple files.

Once you are ready to send the file(s), click on the **Send** button below the message field.

#### Upload files to your online storage

If you have a file you need to send on a regular basis, then we recommend uploading it to your online storage. This way you won't have to re-upload the file every time you want to send it. To do that, go to the **My Account** tab and click on the **Upload to Online Storage** button.

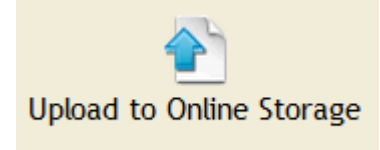

You will be directed to the upload page where you can upload files with descriptions and create new folders to organize your files.

By default your files are uploaded to the **Storage** folder. To create a new folder, simply type the name of the folder you want to create in the **Type new folder name** field and then click on the

**Start Upload** button. Your new folder will be created and your files will be uploaded to that folder.

#### Please choose the file(s) to upload to your Online Storage area

(You have 249.6MB storage free - please check this is enough before uploading.)

#### Please Note - Files larger than 2GB are not supported

| File(s) To Upload                                                    | Description - 36 letter max (optional) |                    |
|----------------------------------------------------------------------|----------------------------------------|--------------------|
| Choose File No file chosen                                           |                                        | <u>remove file</u> |
| Choose File No file chosen                                           |                                        | remove file        |
| Choose File No file chosen                                           |                                        | remove file        |
| Choose File No file chosen                                           |                                        | remove file        |
| Choose File No file chosen                                           |                                        | remove file        |
| Add Another                                                          |                                        |                    |
| Please choose a folder to place the files in:                        |                                        |                    |
| Or create a new folder to place the files in:<br>Type new folder nam |                                        |                    |
| Cancel Start Upload                                                  |                                        |                    |

Now you'll be able to send files from your storage. To do that, click on the **add files from your storage** link instead of uploading them.

| Send files   <u>Advanced Flash</u> | <u>Upload</u>                                                                                                    |
|------------------------------------|----------------------------------------------------------------------------------------------------|
| <b>To</b><br>Subject               |                                                                                                    |
| File to upload                     | Please Note - Files larger than 2GB are not supported         Choose File       No file chosen       Description - 40 char. max (optional)       remove file         Add Another       or add files from your storage |
| Message                            |                                                                                                    |

## Step 4: How to use DropSend Direct

**DropSend Direct** is a software tool that makes sending large files even quicker and easier. With its help you can send files directly from your desktop without having to go to DropSend.com. DropSend Direct works on all modern versions of Windows and Mac OS X provided Adobe AIR is

installed.

The key benefits of DropSend Direct are:

- The ability to resume interrupted uploads
- / Intuitive user interface
- Drag & Drop support
- Full integration into the operating system
   Automatic updates

To start using DropSend Direct you'll need to install it first. To do that go to

http://www.dropsend.com/uploadtools.php and download the installation file. If you don't

brows Adobe Al Mineria Machine and the competence of the momenta of the second stalling for the second stalling for the second stalling for the second stalling staller's instructions.

Once DropSend Direct is installed on your computer, you will need to configure it to be able to send files. Here is how it's done:

1. Double-click on the DropSend Direct icon on your desktop to launch the tool

2. If you already have a DropSend account, select the **Yes**, I already have a DropSend account radio button. If you don't have an account yet, select the other option and you will be prompted to create an account.

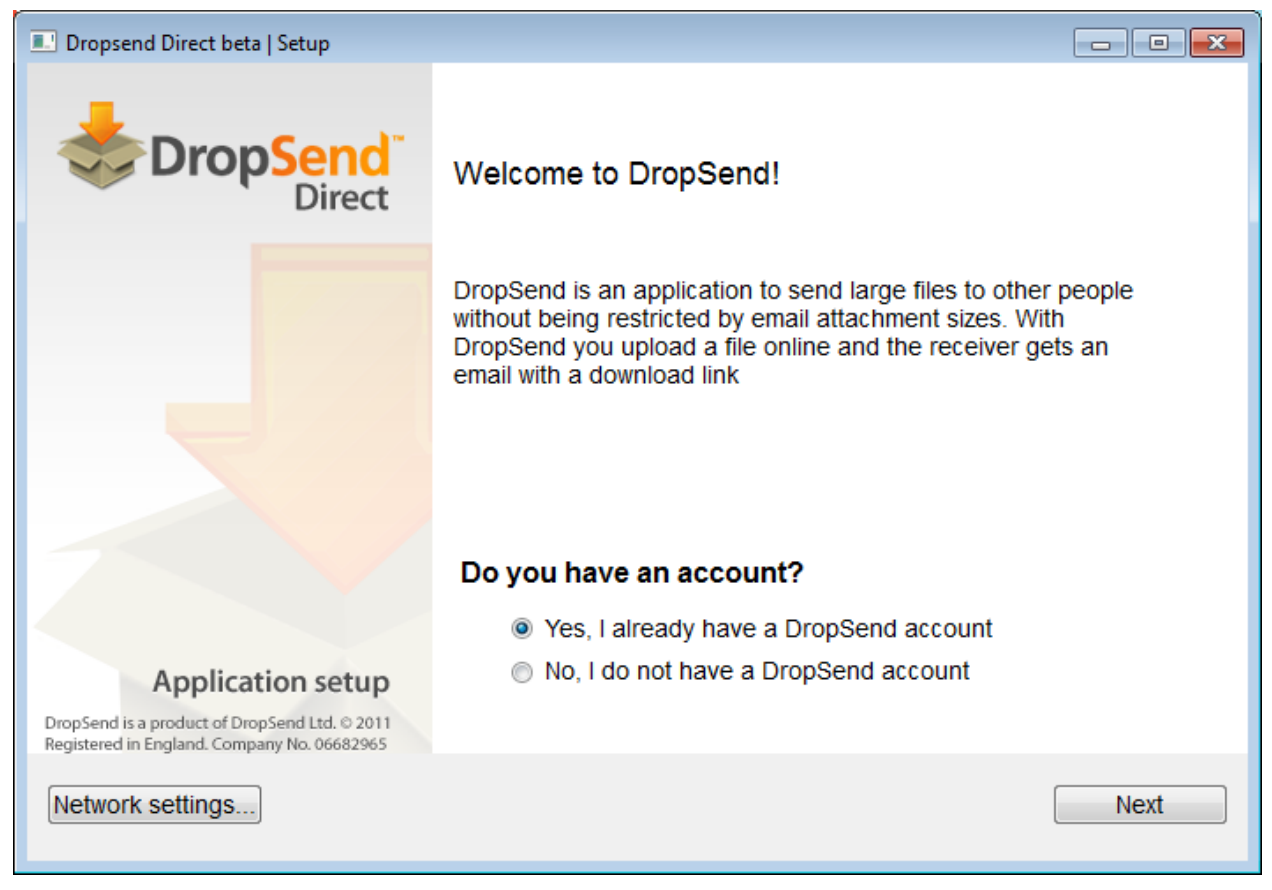

3. Log into your DropSend account using your email address and password

| Dropsend Direct beta   Setup    |                                                                         |      |
|---------------------------------|-------------------------------------------------------------------------|------|
| DropSend <sup>®</sup><br>Direct | Please enter your account's information                                 |      |
| Application setup               | Email email@youremail.com<br>Password •••••<br>I have business account. |      |
| Network settings                | Back                                                                    | Next |

If you have a business account, check the I have business account checkbox and enter your domain.

| Proxy settin | gs 💦 🔀                       |
|--------------|------------------------------|
|              | ✓ Use proxy                  |
| Host:        |                              |
| Port:        | 0                            |
|              | Proxy requires authorization |
| Login:       |                              |
| Password:    |                              |
|              |                              |
|              |                              |
|              | Ok Cancel                    |
|              | H                            |

If you are using a proxy, click on the **Network settings...** button to configure the proxy:

When done, click **OK** to go back to the previous screen and then click **Next**.

4. You will be logged into your DropSend account:

| bropSend Direct beta                                             |                                                                 |
|------------------------------------------------------------------|-----------------------------------------------------------------|
|                                                                  | Welcome, Liz Cornwell<br>Current plan: Free, sends used: 2 of 5 |
| Direct                                                           | Storage space used: 449.7 KB of 250.0 MB                        |
| View on the web → My Account → Inbox → Sent → Storage → Contacts |                                                                 |
| No transfers                                                     | 🕑 🛈 👚 show                                                      |

5. To send a file, click on the **Send file** button. You will then be able to drag and drop the files you want to send to the upload box, as well as use the rest of DropSend options:

| File     | nd Direct beta   Send files to email     |                           |                                                                             | - • ×                                                               |
|----------|------------------------------------------|---------------------------|-----------------------------------------------------------------------------|---------------------------------------------------------------------|
| -        | DropSend<br>Direct                       |                           | Wel<br>Current plan: Free<br>Storage space used: 4                          | lcome, Liz Cornwell!<br>, sends used: 2 of 5<br>49.7 KB of 250.0 MB |
|          | View on the web > My Account > Inbox > S | Sent → Storage → Contacts |                                                                             | Back 🔿                                                              |
| lo:      |                                          |                           |                                                                             | Address book                                                        |
| Subject: |                                          |                           |                                                                             |                                                                     |
|          |                                          |                           |                                                                             |                                                                     |
| Files:   | Name                                     | Size                      | Description                                                                 | Add files                                                           |
| Files:   | Name<br>C:/Users/Liz/Desktop/luggage.jpg | Size<br>603.4 KB          | Description<br>Click here to edit description                               | Add files<br>Add folders                                            |
| Files:   | Name<br>C:/Users/Liz/Desktop/luggage.jpg | Size<br>603.4 KB          | Description<br>Click here to edit description                               | Add files Add folders Remove                                        |
| Files:   | Name<br>C:/Users/Liz/Desktop/luggage.jpg | Size<br>603.4 KB          | Description<br>Click here to edit description<br>Total: 1 file(s), 603.4 KB | Add files<br>Add folders<br>Remove                                  |
| Files:   | C:/Users/Liz/Desktop/luggage.jpg Send    | Size<br>603.4 KB          | Description<br>Click here to edit description<br>Total: 1 file(s), 603.4 KB | Add files<br>Add folders<br>Remove                                  |

If your Internet connection gets interrupted, your uploads will resume from where they left off. You won't have to upload files from scratch.

You can also use DropSend Direct to upload files and folders to your online storage space. To do that, go back to the main screen and click on the **Upload file** button. Drag and drop the files you

want to upload to the upload box and wait for the application to check whether you have

| epough<br>DropSen | space or not. If there is enough s<br>d Direct beta   Upload files to storage | space, you will b         | e offered to upload you                       | ir files:                                                              |
|-------------------|-------------------------------------------------------------------------------|---------------------------|-----------------------------------------------|------------------------------------------------------------------------|
| File              |                                                                               |                           |                                               |                                                                        |
| *                 | DropSend<br>Direct                                                            |                           | W<br>Current plan: Fre<br>Storage space used: | elcome, Liz Cornwell!<br>e, sends used: 2 of 5<br>449.7 KB of 250.0 MB |
| Choose a fo       | view on the web with Account withbox vis                                      | sent + Storage + Contacts | •                                             |                                                                        |
| Folder:           | Storage                                                                       |                           |                                               | Browse                                                                 |
| Files:            | Name                                                                          | Size                      | Description                                   | Add files                                                              |
|                   | C:/Users/Liz/Desktop/luggage.jpg                                              | 603.4 KB                  | Click here to edit description                | Add folders<br>Remove                                                  |
|                   | Upload                                                                        |                           | Total: 1 file(s), 603.4 KB                    |                                                                        |
| No transfe        | ers                                                                           |                           |                                               | 🕑 💷 👚 show                                                             |

## **Contact us**

Still have questions? Send us an email to <u>happytohelp@dropsend.com</u> and we'll get back to you as soon as we can.